## If you forgot your password

If you're having issues signing in with your password, use these steps to reset it and regain access to your account.

**Step 1**: Click on Login tab and you will see **forgot password** option.

|                                                        |                                           | Ļ                                                                                                    |
|--------------------------------------------------------|-------------------------------------------|----------------------------------------------------------------------------------------------------|
| Home                                                   | About Us Alumni Registration Alumni Searc | h Gallery Events Location Contact Us Log In                                                                                                    |
| User Name<br>Password                                  | LOGIN                                     |                                                                                                    |
| Location<br>Karke, Ranchi - 834006<br>Jharkhand, India | Features and Events                       | About Us<br>Ranchi Agriculture College is a premier institution of the<br>Jharkhand region offering both undergraduate and<br>postgraduate programs in multiple disciplines. |

I

**Step 2**: Click on that and you will see **USER** ID and **Email Id** in two boxes. Enter your **USER ID** and **Email Id** and click on **SEARCH** button.

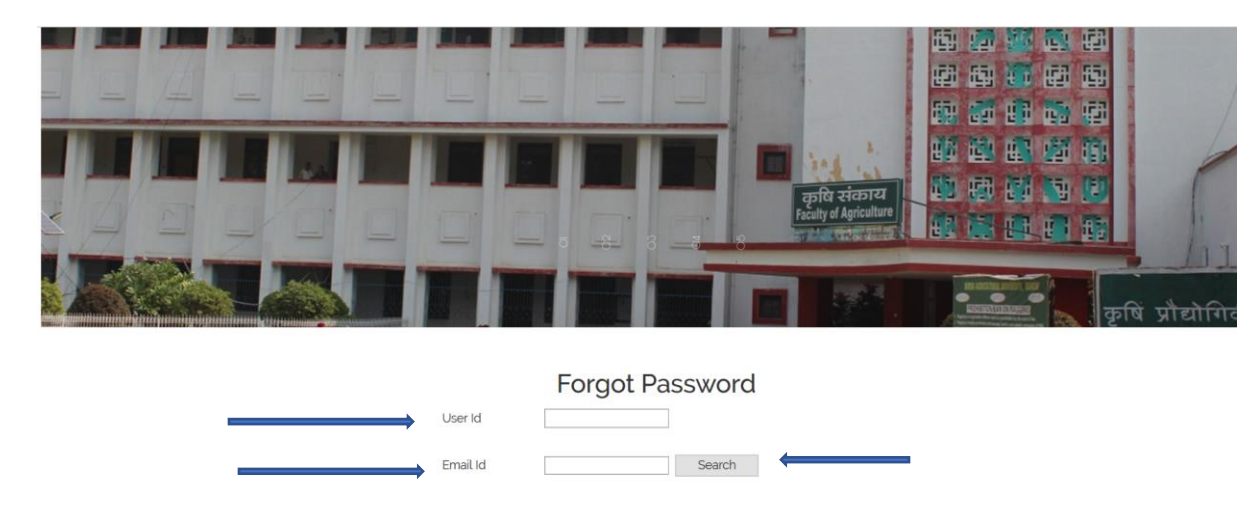

Step 3: You will see the following two new text-boxes: New Password & Confirm Password (underneath your USER ID and Email Id)

|                  | -S 3 3 8                                                                                                    |
|------------------|----------------------------------------------------------------------------------------------------|
|                  | प्रातमा भार<br>प्रातमा भार<br>प्रात |
| Fo               | rgot Password                                                                                                    |
| User Id          | smallick                                                                                                    |
| Email Id         | smallick04@yahoo.cor Search                                                                                                    |
| New Password     | Enter New Password                                                                                                    |
| Confirm Password | Please reenter your password                                                                                                    |
|                  | Change                                                                                                    |

**Step 4**: When you enter your new password in both text-boxes, your password will be changed. Now you can use this new password from now which you just created. You will not get any email confirmation.

In case if your newly created password doesn't work, please repeat the same process (Step 1 to step 3) as mentioned above or feel free to contact the administrator through 'Contact Us' page at the website.